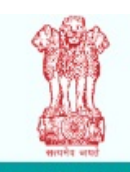

## BOMBAY HIGH COURT

Home

Registration

Print Application

Find Your Registration Id

### Instructions

Step 1 : Applicants are asked to go through Detailed Advertisement first, then Pay Non-Refundable Application fees through https://www.onlinesbi.com/sbicollect/icollecthome.htm

Please Click here for SBCollect User Manual.

Step 2 : Get the print out of the e-Receipt of fees paid at SBCollect and fill up the Application form.

### Guidelines for filling up Application Form

- 1. Fields marked with \* are mandatory.
- 2. Use only A to Z characters while entering Name.
- 3. Use only A to Z, a to Z, 0 to 9 alphanumerics, comma (,), dash (-), slash (/) while entering information in the Address field. Do not use any other special characters.
- 4. Please make sure that you have Valid and Active Email Address. If you do not have it, create new one.
- 5. Please enter your active mobile number. Do not prefix 0 (Zero) to Mobile Number.
- 6. Prefix STD Code while entering Residential Phone Number e.g. 024012345678
- 7. Select the appropriate Category and enter Caste in the text box.
- 8. Make sure that Aadhaar no. is correct.
- 9. Use only A to Z, a to z for entering information of Stream, Board/University. Use only Digits for entering information of Marks Obtained, Out of Marks.
- 10. Use only A to Z, a to z, for entering Name & Occupation and only A to Z, a to z, 0 to 9 alphanumerics, comma (,), dash (-), slash (/) for Address while entering information of respectable person.
- 11. Ensure file size of less than or equal to 40 KB and file type of jpg / jpeg for uploading Photo and Signature.
- 12. Do not enter dash (-) for the fields which are not applicable or blank.

## **Read and Accept the Terms and Conditions**

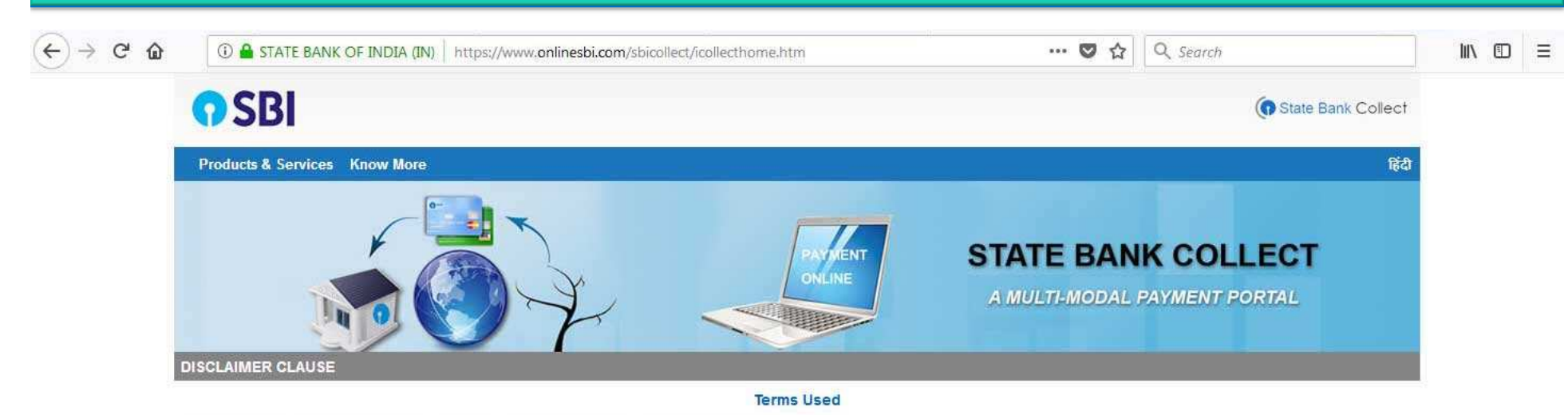

- > Corporate Customer: Firm/Company/Institution (F/C/I) collecting payment from their beneficiaries
- > User: The beneficiary making a payment to F/C/I for the services/goods availed.
- Bank shall not be responsible, in any way, for the quality or merchantability of any product/merchandise or any of the services related thereto, whatsoever, offered to the User by the Corporate Customer. Any disputes regarding the same or delivery of the Service or otherwise will be settled between Corporate Customer and the User and Bank shall not be a party to any such dispute. Any request for refund by the User on any grounds whatsoever should be taken up directly with the Corporate Customer and the Bank will not be concerned with such a request.
- > Bank takes no responsibility in respect of the services provided and User shall not be entitled to make any claim against the Bank for deficiency in the services provided by the Corporate Customer.
- > The User shall not publish, display, upload or transmit any information prohibited under Rule 3(2) of the Information Technology (Intermediaries guidelines) Rules, 2011.
- > In case of non-compliance of the terms and conditions of usage by the User, the Bank has the right to immediately terminate the access or usage rights of the User to the computer resource of the Bank and remove the non-compliant information.

Proceed

 ${\ensuremath{\mathbb D}}$  I have read and accepted the terms and conditions stated above.

(Click Check Box to proceed for payment.)

© State Bank of India

\_\_\_\_\_

Privacy Statement Disclosure Terms of Use

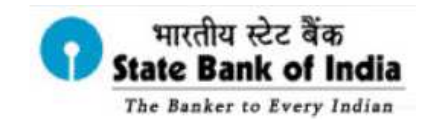

Alternate Channels Department

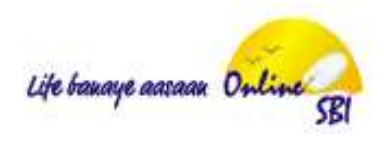

# Logo of the Institution Displayed.. Select the Payment category

| <b>O SBI</b>                                                                                                    | State Bank Collect                                                                |
|----------------------------------------------------------------------------------------------------|-----------------------------------------------------------------------------------|
| State Bank Collect + State Bank Mops                                                                                                    |                                                                                   |
| State Bank Collect / State Bank Collect                                                                                                    | 🕒 Exit                                                                            |
| State Bank Collect                                                                                                    | 29-May-2019 [04:43 PM IST]                                                        |
| ASSTT REGISTRAR F<br>REGISTRAR FINANCE AND B<br>Provide details of payment                                                                                                    | REGISTRAR GENERAL HIGH COURT<br>FHIGH COURT APPELLATE SIDE FORT , , MUMBAI-400032 |
| Select Payment Category * Select Ca                                                                                                    |                                                                                   |
| <ul> <li>Mandatory fields are marked with an asterisk (*)</li> <li>The payment structure document if available will</li> <li>Date specified(if any) should be in the format of *</li> </ul> | y -<br>9 online payment process.                                                  |
| © State Bank of India                                                                                                    | Privacy Statement   Disclosure   Terms of Use                                     |

## Input the details .....

### **SBI**

State Bank Collect - State Bank Mops

State Bank Collect / State Bank Collect

#### State Bank Collect

ASSTT REGISTRAR FOR REGISTRAR GENERAL HIGH COURT REGISTRAR FINANCE AND BUDGET HIGH COURT APPELLATE SIDE FORT ... MUMBAI-400032 Provide details of payment BHC CLERK 2019 \* Select Payment Category \* FIRST NAME OF CANDIDATE \* TUSHAR P MIDDLE NAME OF CANDIDATE \* LAST NAME OF CANDIDATE \* CHAUDHARI MOBILE NUMBER \* XXXXXXXXXXX EMAIL ADDRESS \* XXXXXXXXXXX DATE OF BIRTH \* [111] 13/3/1990 28 HUTATMA SQUARE ADDRESS LINE 1\* ADDRESS\* FORT MUMBAI AMOUNT \* 25 Fixed:Rs.25 Application Fee Remarks

Click here to view payment details document

 The candidates are informed that only successful payment transactions shall be considered for acceptance of application.

Please enter your Name, Date of Birth (For Personal Banking) / Incorporation (For Corporate Banking) & Mobile Number, This is required to reprint your e-receipt / remittance(PAP) form, if the need arises.

| Name *                                                                                                    | TUSHAR P CHAUDHARI |                   |                                               |  |  |  |  |
|----------------------------------------------------------------------------------------------------|--------------------|-------------------|-----------------------------------------------|--|--|--|--|
| Date Of Birth / Incorporation *                                                                                                    | 13/3/1990          | i                 |                                               |  |  |  |  |
| Mobile Number *                                                                                                    | *****              |                   |                                               |  |  |  |  |
| Enter the text as shown in the image *                                                                                                    | 9BCF6              | 9BCF6             |                                               |  |  |  |  |
|                                                                                                    |                    |                   |                                               |  |  |  |  |
|                                                                                                    |                    | Submit Reset Back |                                               |  |  |  |  |
| <ul> <li>Mandatory fields are marked with an asterisk (*)</li> <li>The payment structure document if available will contain detailed instructions about the online payment process.</li> <li>Date specified(if any) should be in the format of 'ddmmyyyy'. Eg., 02082008</li> </ul> |                    |                   |                                               |  |  |  |  |
| © State Bank of India                                                                                                    |                    |                   | Privacy Statement   Disclosure   Terms of Use |  |  |  |  |

G State Bank Collect

29-May-2019 [04:44 PM IST]

C• Exit

## **Verify and Confirm**

# **SBI**

State Bank Collect - State Bank Mops

State Bank Collect / State Bank Collect

#### State Bank Collect

( State Bank Collect

C• Exit

29-May-2019 [04:46 PM IST]

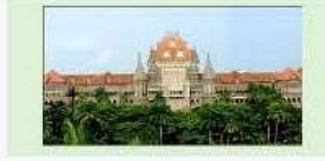

ASSTT REGISTRAR FOR REGISTRAR GENERAL HIGH COURT REGISTRAR FINANCE AND BUDGET HIGH COURT APPELLATE SIDE FORT, MUMBAI-400032

Confirm

Cancel

#### Verify details and confirm this transaction

| Category                 | BHC CLERK 2019    |
|--------------------------|-------------------|
| FIRST NAME OF CANDIDATE  | TUSHAR            |
| MIDDLE NAME OF CANDIDATE | P                 |
| LAST NAME OF CANDIDATE   | CHAUDHARI         |
| MOBILE NUMBER            | xxxxxxxxxx        |
| EMAIL ADDRESS            | XXXXXXXXXXX       |
| DATE OF BIRTH            | 13/3/1990         |
| ADDRESS LINE 1           | 28 HUTATMA SQUARE |
| ADDRESS                  | FORT MUMBAI       |
| AMOUNT                   | 25                |
| Total Amount             | INR 25.00         |
| Remarks                  | Application Fee   |

Please ensure that you are making the payment to the correct payee.

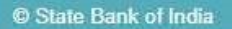

#### **Choose from these options** State Bank MOPS - Internet Explorer \_ @ × 🔎 🚰 STATE BANK OF INDIA [IN] 🍫 🕼 SingleSignOn 🛛 🥥 Currency Ch... 🥥 10.1.227.150 🖉 Mail - bhush... 🕥 State Ba... 🗙 sbicollect/payment/mopspage.htm File Edit View Favorites Tools Help 🔽 Suggested Sites 👻 🕼 SingleSignOn 👂 Web Slice Gallery 👻 🕓 Textlocal Control Panel State Bank MOPS State Bank Collect Multi Option Payment System Net Banking m . State Bank of India Other Banks Internet Banking Bank Charges: Rs 11.8 Bank Charges: Rs 17.7 **Card Payments** This payment mode is not available between 23:30 hours IST and 00:30 hours IST 0 State Bank ATM-cum-Debit Card Other Banks Debit Cards **Credit Cards** Bank Charges: Rs 0.0 Bank Charges: Rs 0.0 Bank Charges: Rs 12.98 Other Payments Modes UPI is not available between 22:30 hours IST 1 . and 23:30 hours IST NEFT/RTGS SBI Branch G Bank Charges: Rs 59.0 Bank Charges: Rs 18.0 UPI Bank Charges: Rs 11.8

© State Bank of India

Site best viewed in I.E 10 +, Mozilla 30 +, Google Chrome 30 +

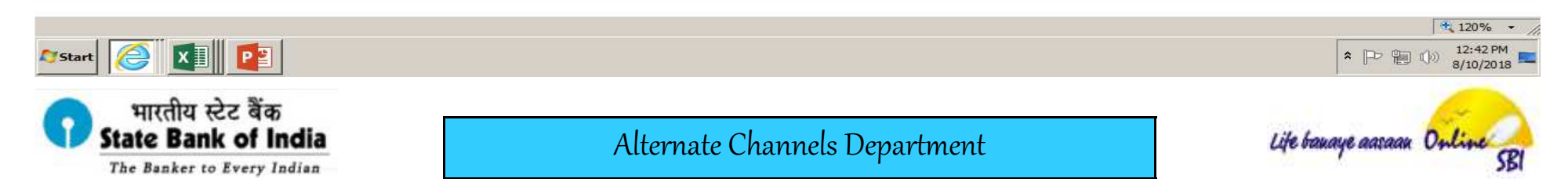

# **Enter the Card Details**

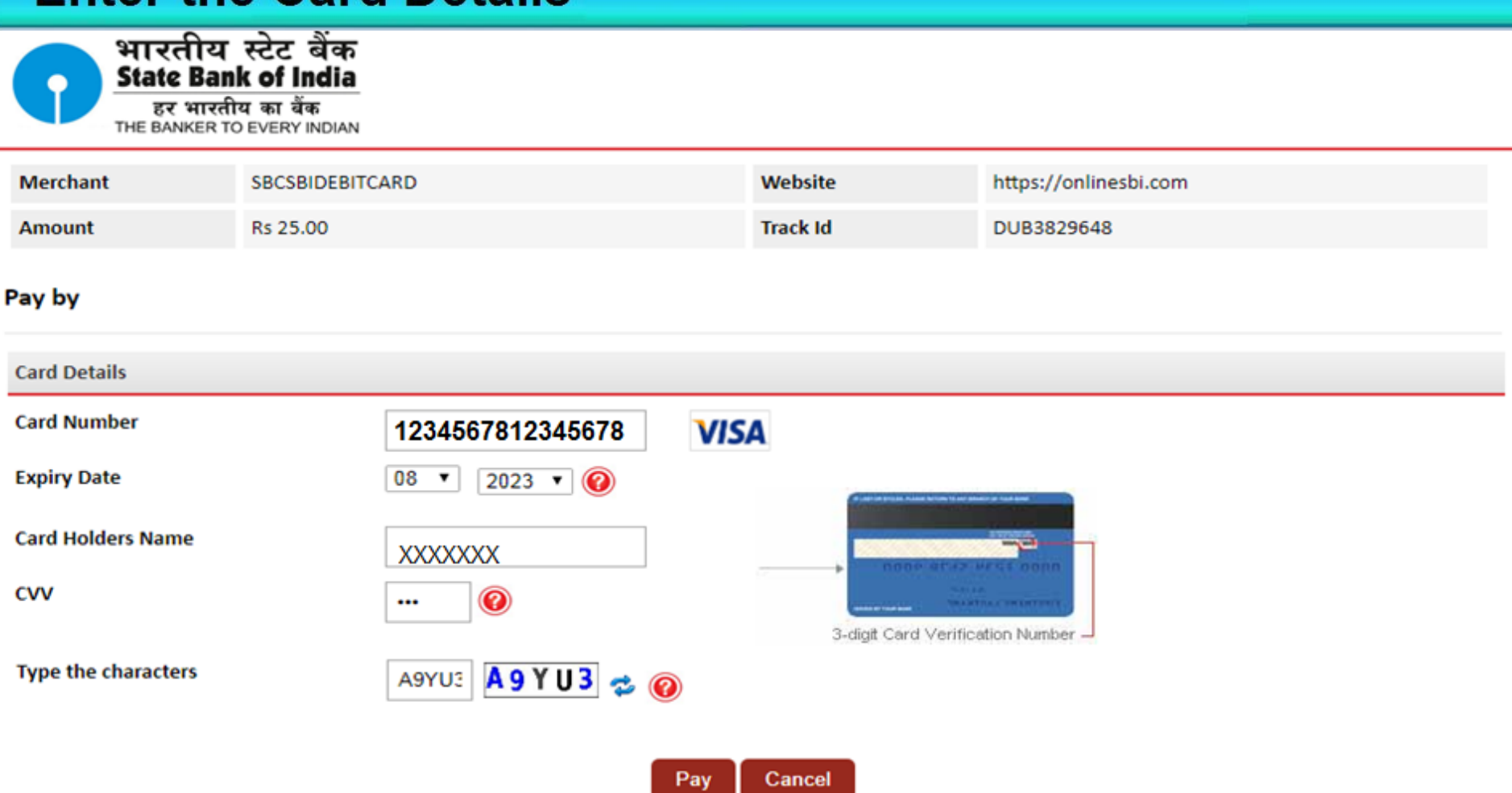

\* Please do not click Back button/ refresh the page/ close the window while the transaction is processing This is a secure payment gateway using 128-bit SSL encryption.

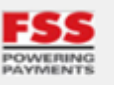

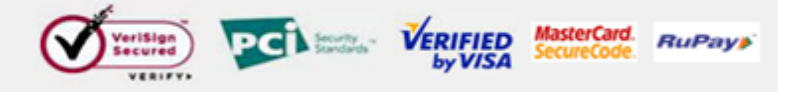

## **Enter OTP**

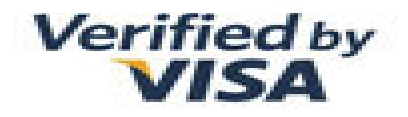

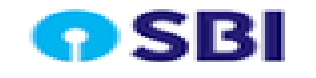

Merchant Transaction Amount SBI Debit Card : SBCSBIDEBITCARD

: ₹ 25.00

XXXXX XXXXX XXXXX XXXXX

### Authenticate Payment

OTP sent to your mobile number ending 1234

Enter One Time Password (OTP)

Make Payment

Resend OTP

Click here to abort transaction and go back to merchant site

PCI DSS Certified

Important -To activate your SBI debit card for online transactions (if you are a new SBI customer or haven't transacted online after June 01, 2015), please send an sms SWON<space>ECOM<space>XXXX to 09223966666 (where XXXX is the last 4 digits of your SBI Debit Card) from your registered mobile number.

| Screen after                                            | Successful Transaction |                            |
|---------------------------------------------------------|------------------------|----------------------------|
| <b>SBI</b>                                              |                        | ( State Bank Collect       |
| State Bank Collect - State Bank Mop                     | 5                      |                            |
| State Bank Collect / State Bank Collect                 |                        | C• Exit                    |
| State Bank Collect                                      |                        | 29-May-2019 [05:00 PM IST] |
| Payment done successfully on 29-Ma<br>Payment Details : | y-2019 05:00 PM IST    |                            |
| SBCollect Reference Number                              | DUB1234587             |                            |
| Category                                                | BHC CLERK 2019         |                            |
| FIRST NAME OF CANDIDATE                                 | *****                  |                            |
| MIDDLE NAME OF CANDIDATE                                | XXXXXX                 |                            |
| LAST NAME OF CANDIDATE                                  | XXXXXX                 |                            |
| MOBILE NUMBER                                           | XXXXXX                 |                            |
| EMAIL ADDRESS                                           | XXXXXX                 |                            |
| DATE OF BIRTH                                           | XXXXXX                 |                            |
| ADDRESS LINE 1                                          | XXXXXX                 |                            |
| ADDRESS                                                 | XXXXXX                 |                            |
| AMOUNT                                                  | 25                     |                            |
| Transaction Charge                                      | INR 0.00               |                            |
| Total Amount                                            | INR 25.00              |                            |
| Remarks                                                 | Application Fee        |                            |
| Click here to view/download the e-l                     | Receipt                |                            |

## e-Receipt for State Bank Collect Payment

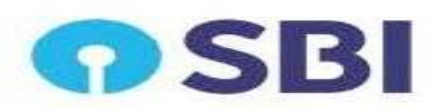

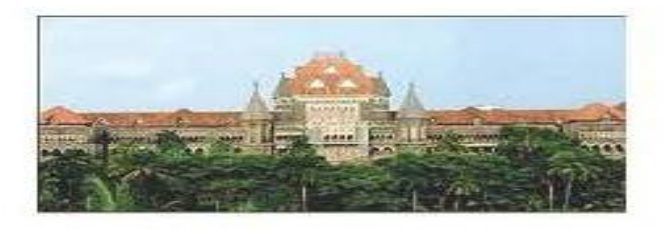

ASSTT REGISTRAR FOR REGISTRAR GENERAL HIGH COURT REGISTRAR FINANCE AND BUDGET HIGH COURT APPELLATE SIDE FORT , , MUMBAI-400032 Date: 29-May-2019

e-Receipt for State Bank Collect Payment

| SB Collect Reference Number | DUB1234567                                                                                                    |  |  |
|-----------------------------|----------------------------------------------------------------------------------------------------|--|--|
| Category                    | BHC CLERK 2019                                                                                                    |  |  |
| FIRST NAME OF CANDIDATE     | XXXXXXXXXX                                                                                                    |  |  |
| MIDDLE NAME OF CANDIDATE    | XXXXXXXXXXX                                                                                                    |  |  |
| LAST NAME OF CANDIDATE      | XXXXXXXXXX                                                                                                    |  |  |
| MOBILE NUMBER               | xxxxxxxxxxxx                                                                                                    |  |  |
| EMAIL ADDRESS               | XXXXXXXXXX                                                                                                    |  |  |
| DATE OF BIRTH               | XXXXXXXXX                                                                                                    |  |  |
| ADDRESS LINE 1              | XXXXXXXXXX                                                                                                    |  |  |
| ADDRESS                     | XXXXXXXXXX                                                                                                    |  |  |
| AMOUNT                      | 25                                                                                                    |  |  |
| Transaction charge          | 0.00                                                                                                    |  |  |
| Total Amount (In Figures)   | 25.00                                                                                                    |  |  |
| Total Amount (In Words)     | Rupees Twenty Five Only                                                                                                   |  |  |
| Remarks                     | Application Fee                                                                                                    |  |  |
| Notification 1              | The candidates are informed that only successful payment transactions sha<br>be considered for acceptance of application. |  |  |
| Notification 2              |                                                                                                    |  |  |

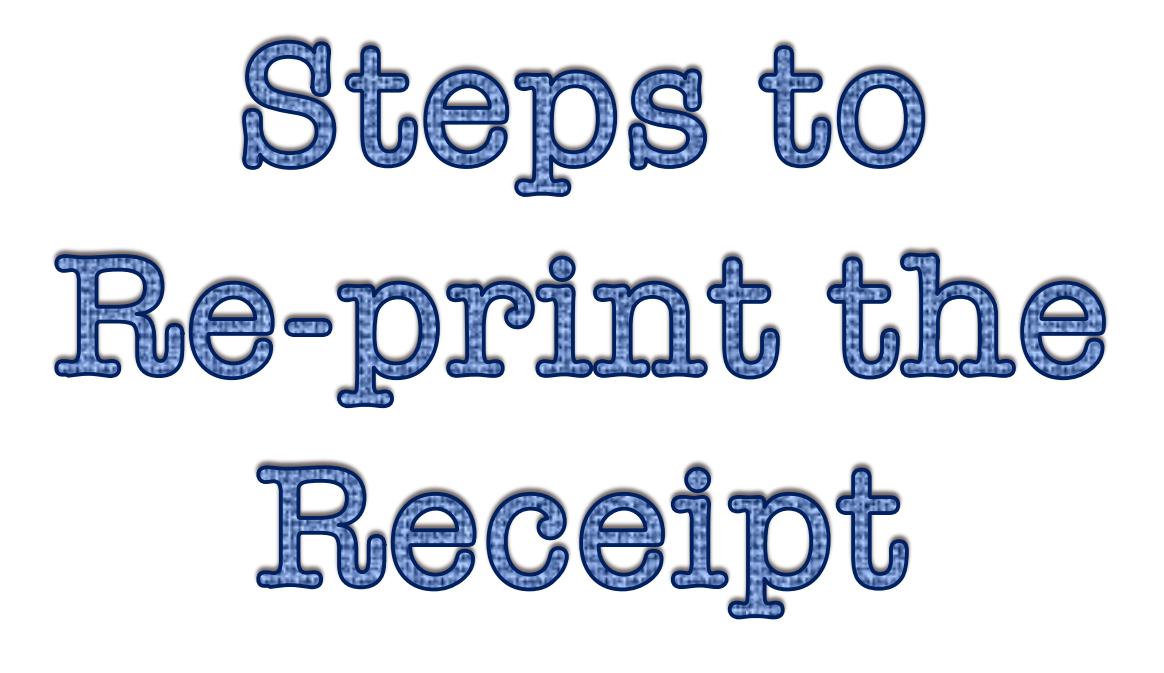

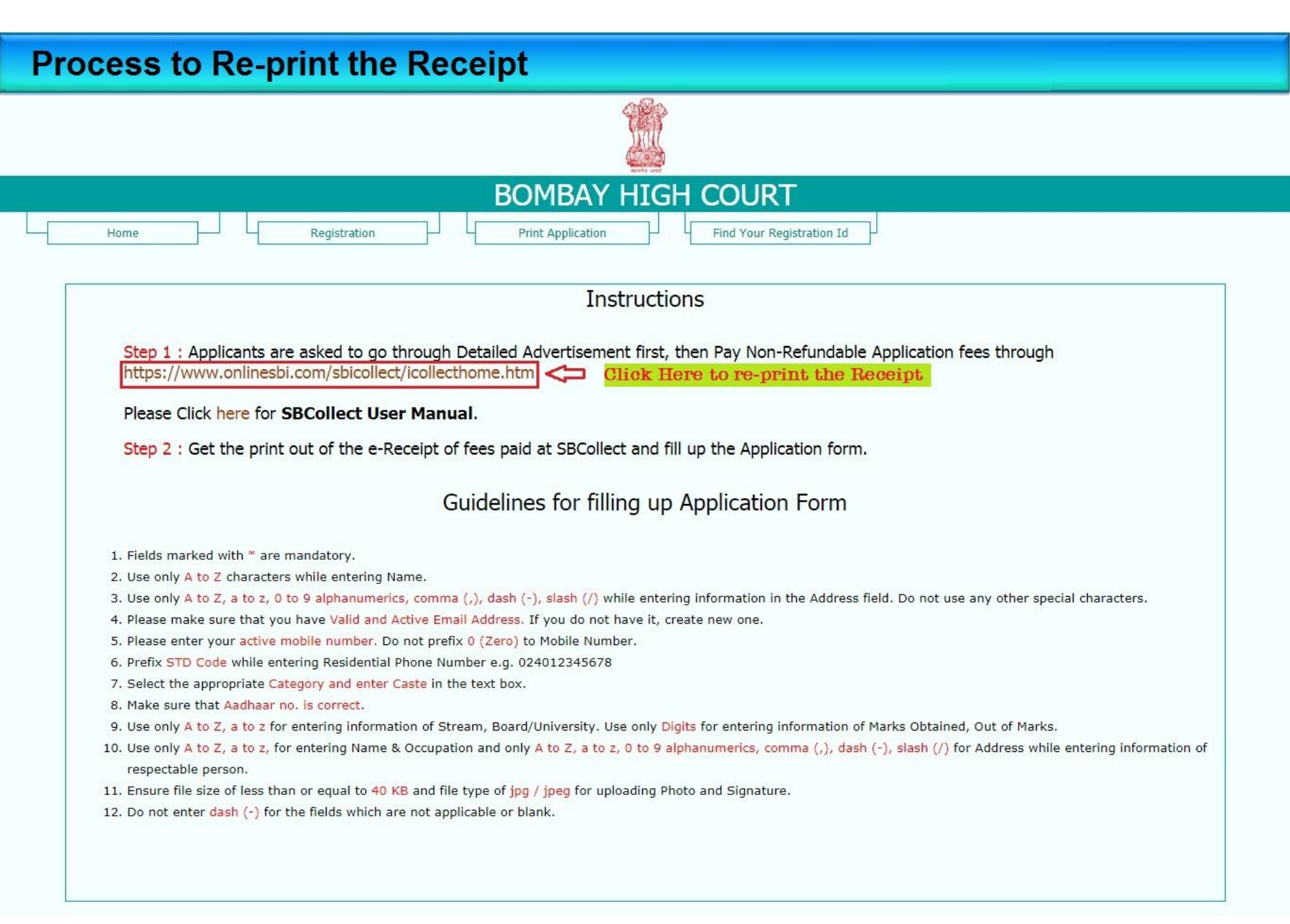

## **Read and Accept the Terms and Conditions**

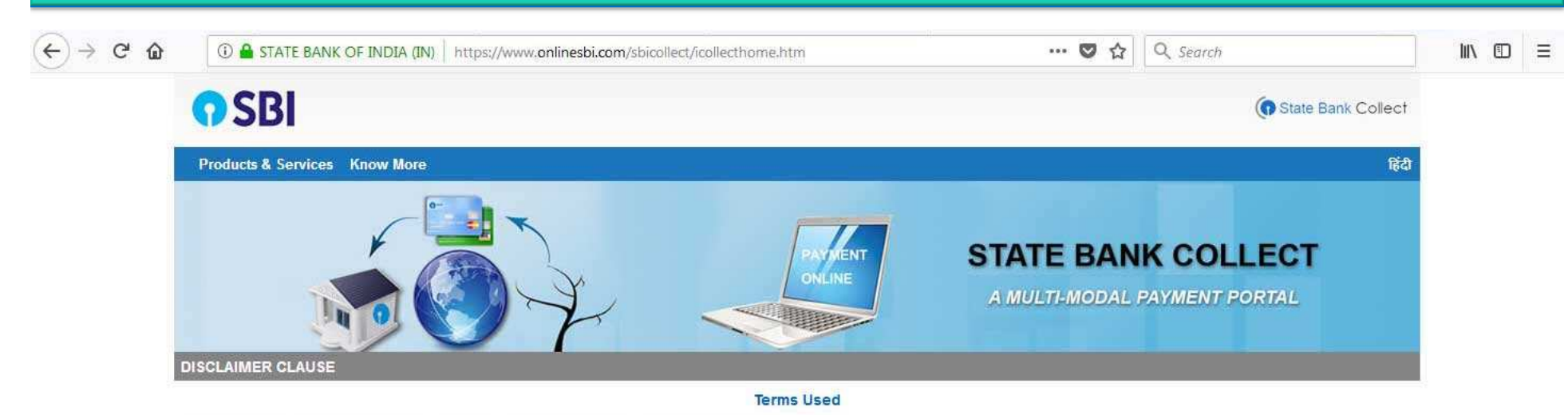

- > Corporate Customer: Firm/Company/Institution (F/C/I) collecting payment from their beneficiaries
- > User: The beneficiary making a payment to F/C/I for the services/goods availed.
- Bank shall not be responsible, in any way, for the quality or merchantability of any product/merchandise or any of the services related thereto, whatsoever, offered to the User by the Corporate Customer. Any disputes regarding the same or delivery of the Service or otherwise will be settled between Corporate Customer and the User and Bank shall not be a party to any such dispute. Any request for refund by the User on any grounds whatsoever should be taken up directly with the Corporate Customer and the Bank will not be concerned with such a request.
- > Bank takes no responsibility in respect of the services provided and User shall not be entitled to make any claim against the Bank for deficiency in the services provided by the Corporate Customer.
- > The User shall not publish, display, upload or transmit any information prohibited under Rule 3(2) of the Information Technology (Intermediaries guidelines) Rules, 2011.
- > In case of non-compliance of the terms and conditions of usage by the User, the Bank has the right to immediately terminate the access or usage rights of the User to the computer resource of the Bank and remove the non-compliant information.

Proceed

 ${\ensuremath{\mathbb D}}$  I have read and accepted the terms and conditions stated above.

(Click Check Box to proceed for payment.)

© State Bank of India

\_\_\_\_\_

Privacy Statement Disclosure Terms of Use

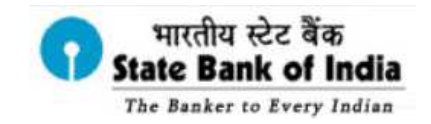

Alternate Channels Department

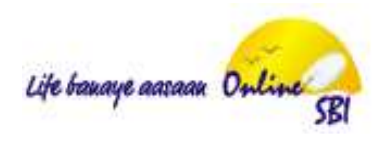

## **To reprint e-Receipt**

| C 0 | ①                                                                                                    | .com/sbicollect/sbclink/displayinstitutiontype.htm                   | ♥ ☆                       | Q Search                           | ١١١/ | I |
|-----|----------------------------------------------------------------------------------------------------|----------------------------------------------------------------------|---------------------------|------------------------------------|------|---|
|     | <b>O</b> SBI                                                                                                    |                                                                      |                           | State Bank Collect                 |      |   |
|     | State Bank Collect - State Bank Mops                                                                                                    |                                                                      |                           |                                    |      |   |
|     | State Bank Collect Collect                                                                                                    |                                                                      |                           | C• Exit                            |      |   |
| 4   | s Reprint Remittance Form                                                                                                    |                                                                      |                           | 05-Sep-2018 [03:29 PM IST]         |      |   |
|     | Payment History                                                                                                    | se This Option to reprint e-Receipt                                  |                           |                                    |      |   |
|     | State of Corporate / Institution * Selec                                                                                                    | State •                                                              |                           |                                    |      |   |
|     | Type of Corporate / Institution *                                                                                                    | уре т                                                                |                           |                                    |      |   |
|     |                                                                                                    | Go                                                                   |                           |                                    |      |   |
|     | <ul> <li>Mandatory fields are marked with an asterisk (*)</li> <li>State Bank Collect is a unique service for paying online to edu</li> </ul> | cational institutions, temples, charities and/or any other corporate | s/institutions who mainta | in their accounts with the Bank.   |      |   |
|     | © State Bank of India                                                                                                    |                                                                      | Privacy Sta               | tement   Disclosure   Terms of Use |      |   |

https://www.onlinesbi.com/sbicollect/sbclink/displayinstitutiontype.htm#

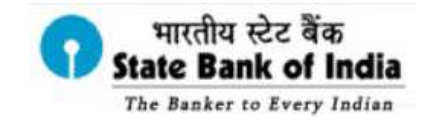

Alternate Channels Department

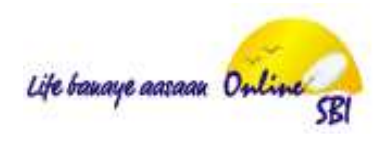

# Fill the necessory Information and download the Receipt

| <b>SBI</b>                                                                                              |                                   |                         | State Bank Collect                             |
|----------------------------------------------------------------------------------------------------|-----------------------------------|-------------------------|------------------------------------------------|
| State Bank Collect 👻 State Bank Mops                                                                    |                                   |                         |                                                |
| State Bank Collect / Payment History                                                                    |                                   |                         | C• Ex                                          |
| State Bank Collect                                                                                      |                                   |                         | 30-May-2019 [04:33 PM IST                      |
| <ul> <li>Select a date range to view details of previou</li> </ul>                                      | is payments                       |                         |                                                |
| Date of Birth * (Date provided at the time of making payment)                                           |                                   |                         |                                                |
| Mobile Number(Enter 10 - digit) *                                                                       |                                   |                         |                                                |
| (Mobile Number provided at the time of making payment) Start Date * End Date *                          | 30/5/2019                         |                         |                                                |
| <ul> <li>Enter the INB Reference Number (Starting w</li> </ul>                                          | rith 'DU') & DOB/Mobile Number to | view a specific payment |                                                |
| DU Reference Number *                                                                                   |                                   |                         |                                                |
| (As appearing in your pass book/statement in the narration Date of Birth *                              | on pertaining to the transaction) |                         |                                                |
| (Date provided at the time of making payment)<br>OR                                                     |                                   |                         |                                                |
| Mobile Number(Enter 10 - digit) * (Mobile Number provided at the time of making payment)                |                                   |                         |                                                |
| Enter the text as shown in the image *                                                                  |                                   | C1DE6                   |                                                |
| <ul> <li>Mandatory fields are marked with an aste</li> <li>Date range cannot exceed one year</li> </ul> | risk (*)                          | Go                      |                                                |
| State Bank of India                                                                                     |                                   |                         | Privacy Statement   Disclosure   Terms of Lise |